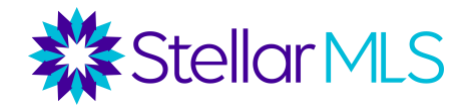

## How to Add, Edit and Delete a Favorite on Firefox

## How to Add a Favorite on Firefox

1. From your desktop, open Firefox by clicking the Firefox icon.

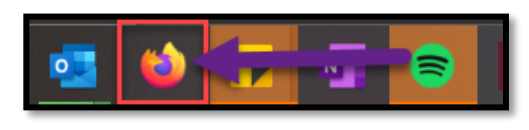

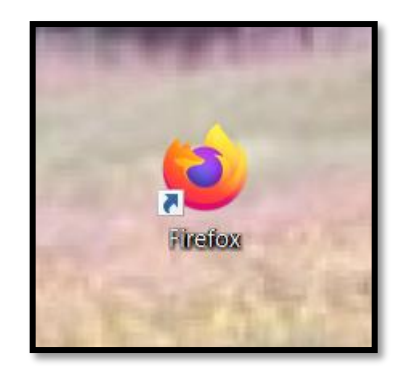

2. Once the browser is open, go to the URL address bar and type in <u>www.stellarmls.com</u> and hit enter.

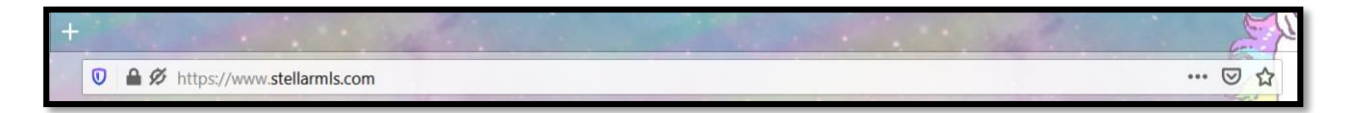

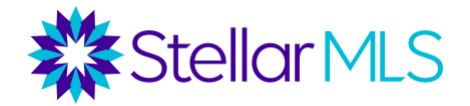

3. Click the star at the end of the URL address bar. It will turn blue when the page is bookmarked and a window will drop down. This is where you can edit the name, select the location of, or tag your bookmark.

| net the                   | E S                                                  |  |  |  |
|---------------------------|------------------------------------------------------|--|--|--|
|                           | 🖻 🚖                                                  |  |  |  |
| Edit This Bookmark        |                                                      |  |  |  |
| 1 Stellar MLS             | COND-18 Produkts Assources + OnderSchwy Fakanistes - |  |  |  |
|                           | e never accept the status que.                       |  |  |  |
| Name:                     | lar                                                  |  |  |  |
| Folder:                   |                                                      |  |  |  |
| Bookmarks Toolbar         |                                                      |  |  |  |
| Tags:                     |                                                      |  |  |  |
| Separate tags with commas |                                                      |  |  |  |
| Done                      | <u>R</u> emove Bookmark                              |  |  |  |

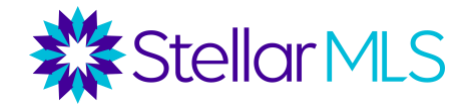

4. You can also save a bookmark by clicking on the three dots for more menu options and selecting '**Bookmark This Page**'.

| ~         | Desclarate This Desc |   |
|-----------|----------------------|---|
| ਮ<br>(ਹ   | Save Page to Pocket  |   |
| 2         | Pin Tab              |   |
| S         | Copy Link            |   |
| $\boxdot$ | Email Link           |   |
| Ð         | Send Tab to Device   | > |
| C         | Share                |   |
| *         | Take a Screenshot    |   |

5. Edit the name, select the location of, or tag your bookmark from the dropdown window if desired then select '**Done**'.

|                                                       | 🛛 🚖                                                                                                    |
|-------------------------------------------------------|----------------------------------------------------------------------------------------------------|
| Edit This                                             | Bookmark                                                                                                    |
| Stellar MLS                                           | Description Description   CODD-10 Periods R Reservance + Description Handles   CODD-10 Periods R Reservance + Description Handles Handles   CODD-10 Periods R Reservance + Description Handles Handles   CODD-10 Periods R Reservance + Description Handles Handles   Very newer accept the status que. Reservance + Reservance + Handles Handles |
| Name:                                                 |                                                                                                    |
| Folder:                                               |                                                                                                    |
| Cher Bookmarks                                        | ~ ~                                                                                                    |
| Lags:<br>Separate tags with cor<br>Show editor when s | nmas 🗸 🗸                                                                                                    |
| Done                                                  | <u>R</u> emove Bookmark                                                                                                    |

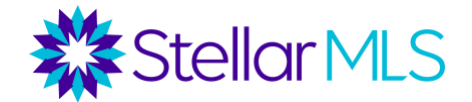

**Note:** If the star is missing from the address bar, click on the three dots to view more menu options, right click on '**Bookmark This Page**' and select '**Add to Address Bar**'.

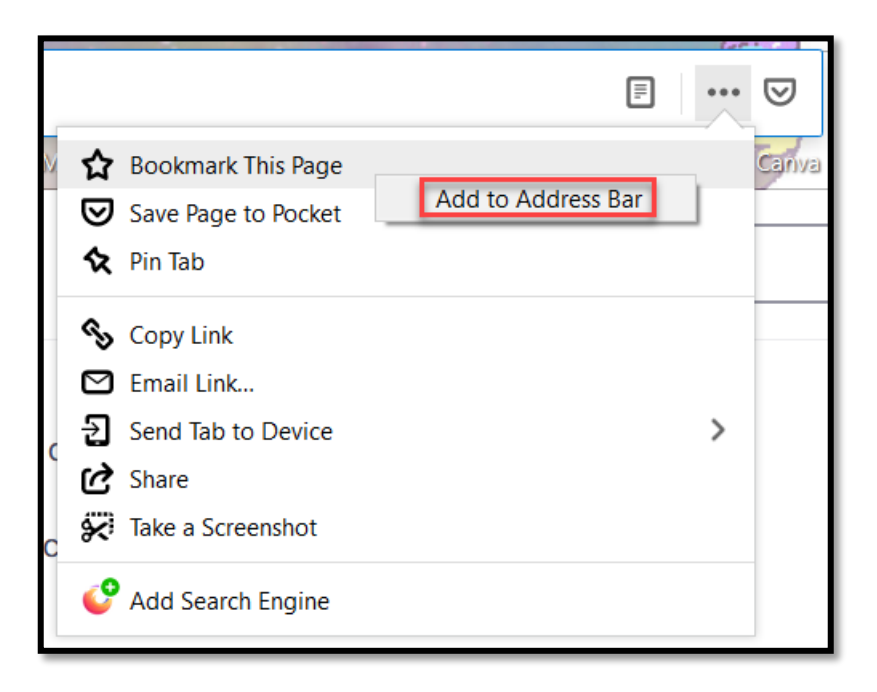

## How to Edit a Favorite on Firefox

- 1. From your desktop, open Firefox by clicking the Firefox icon.
- 2. Click the books icon located to the right of the address bar on the browser to view history, saved bookmarks, and more options.

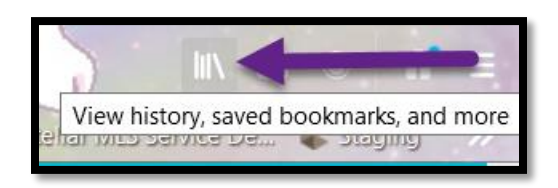

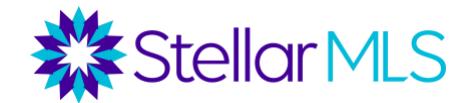

3. Select 'Bookmarks'.

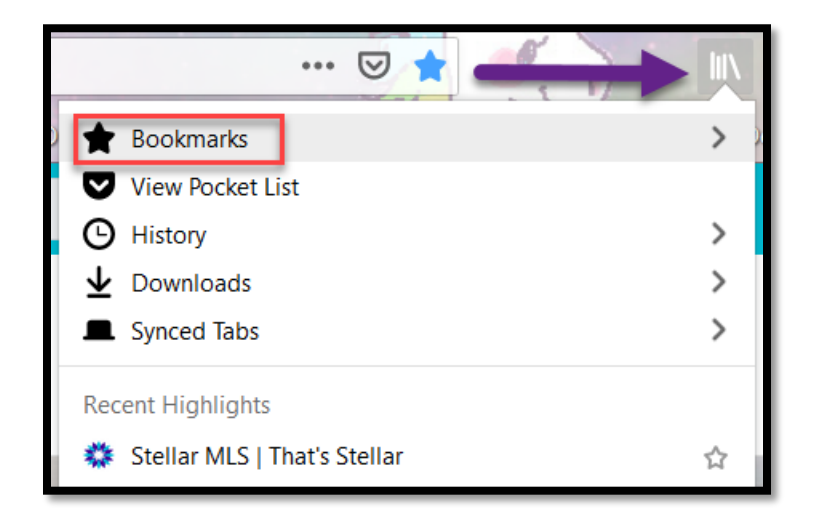

4. Find your bookmark that you would like to edit. Right click on the bookmark and click on '**Properties**'.

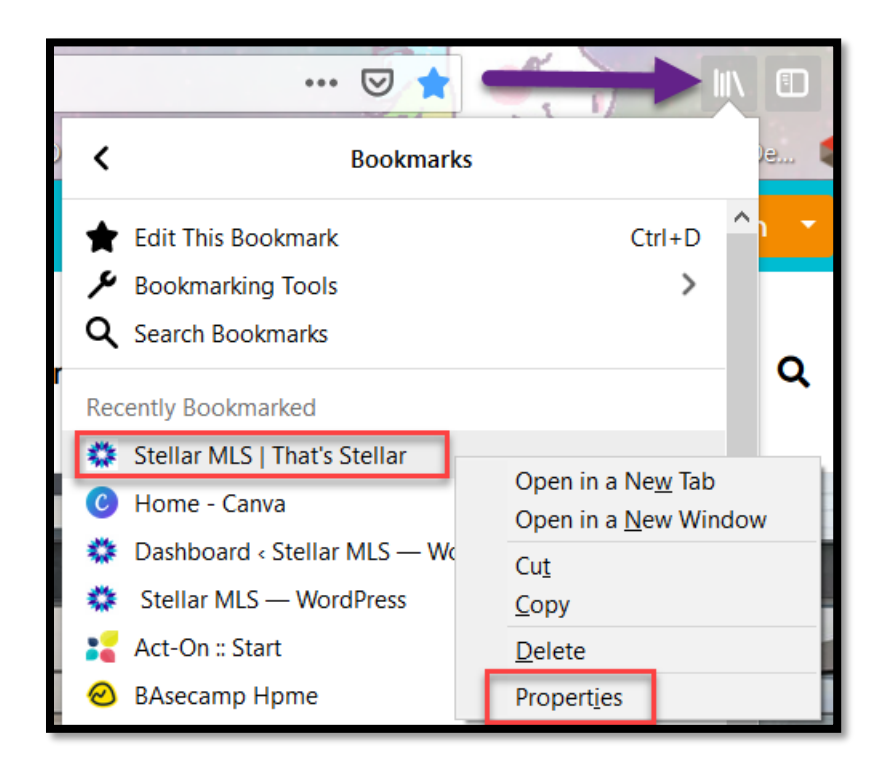

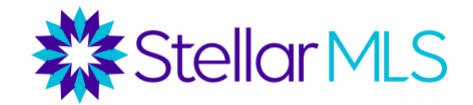

5. In the pop-up window, edit the location to https://www.stellarmls.com/ - Then click '**Save**'.

| Properties for "Stellar MLS   That's Stellar" | ×      |
|-----------------------------------------------|--------|
| <u>N</u> ame:<br>Stellar MLS I That's Stellar |        |
| Location:                                     |        |
| https://www.stellarmls.com/                   |        |
| <u>T</u> ags:                                 |        |
| Separate tags with commas                     | $\sim$ |
| Keyword:                                      |        |
| £                                             |        |
|                                               |        |
| Save                                          | ancel  |

## How to Delete Favorites on Firefox

- 1. Open the bookmarked page you would like to delete.
- 2. Click the three dots for more menu options located in the address bar.
- 3. Click on 'Edit This Bookmark'.

|           |                     | . 🖉 🕇     |
|-----------|---------------------|-----------|
| 쇼         | Edit This Bookmark  | me - Canv |
| ◙         | Save Page to Pocket | М         |
| ☆         | Pin Tab             |           |
| ŝ         | Copy Link           |           |
| $\bowtie$ | Email Link          | News      |
| Ð         | Send Tab to Device  |           |
| Ċ         | Share               |           |
| *         | Take a Screenshot   |           |

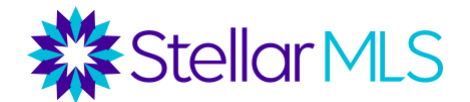

4. The select 'Remove Bookmark'.

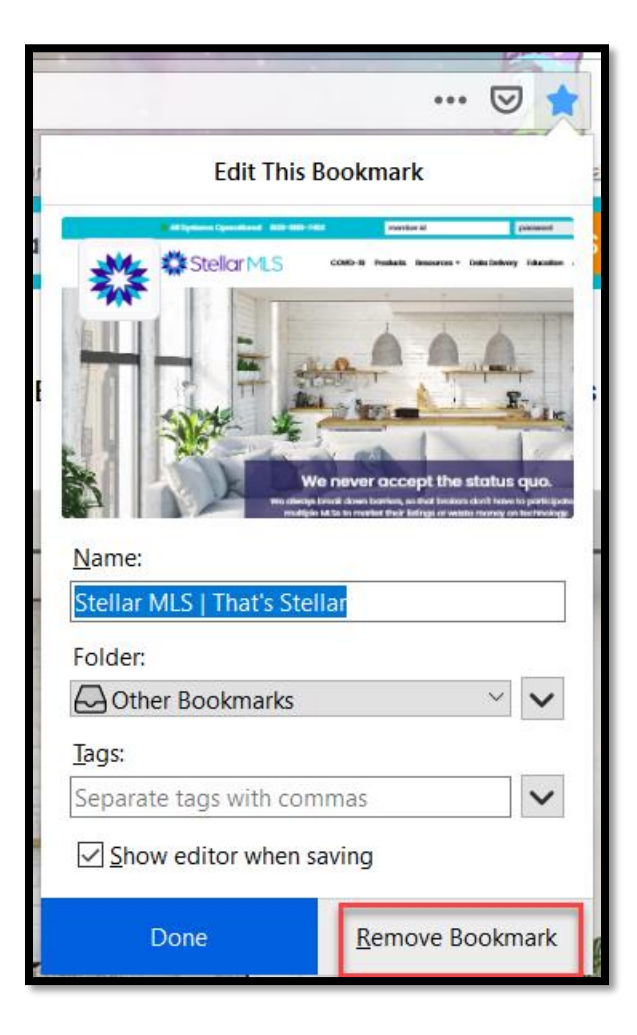